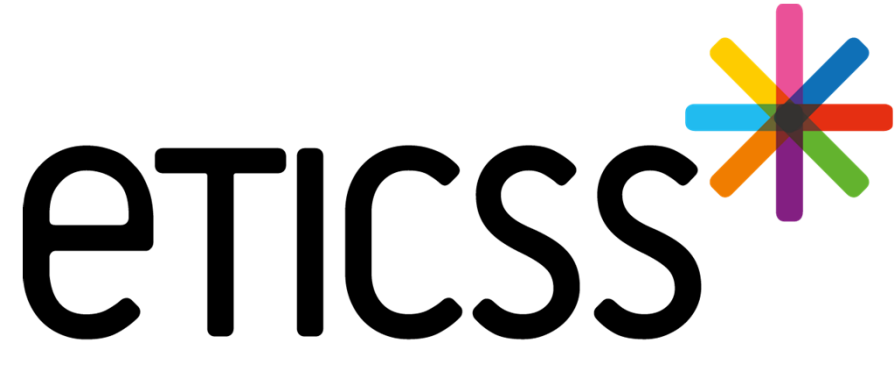

Territoire Innovant Coordonné Santé Social

# **RéPP** MISE À JOUR

Septembre 2024

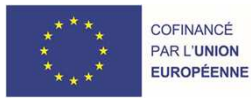

RECION BOURGOGNE FRANCHE COMTE

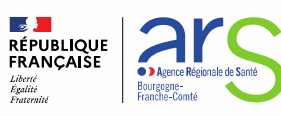

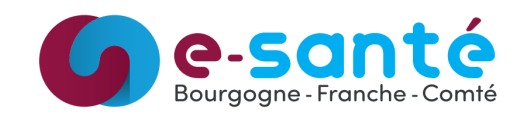

# **Evolutions implémentées**

#### 1 - Evolutions générales sur l'applicatif

- Plan de Santé Ajout des courbes staturo-pondérales à la génération de la synthèse d'étape (si données de 0 à 18 ans) / détails slide 3
- Plan de Santé Aucune présélection des objectifs selon le recours du patient / détails slide 4
- Plan de Santé Transmission de recommandations aux patients / détails slide 5
- Plan de Santé Envoi d'un courrier d'adressage aux professionnels sans MSSanté / détails slide 6
- Fiche du Patient Synchronisation des coordonnées du patient / détails slide 7
- Document Permettre l'ajout de documents dans la base documentaire du patient / détails slides 8, 9 et 10

#### 2 - Evolutions transverses aux différents eparcours

- Fiche du Patient Entourage du patient Ajout de plusieurs numéros de téléphone / détails slide 11
- Plan de Santé Nouveau statut pour les étapes / détails slide 12
- Documents Affichage de l'application depuis laquelle le document a été inséré dans la base documentaire / détails slide 13
- Documents Envoi via MSSanté d'un ou plusieurs documents depuis la base documentaire / détails slide 14
- Documents Historisation des envois via MSSanté / détails slide 15

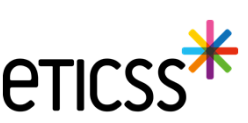

Plan de Santé – Ajout des courbes staturo-pondérales (IOTF et AFPA) à la génération de la synthèse d'étape (si données de 0 à 18 ans)

#### Téléchargement d'une synthèse d'étape

Synthèse d'une étape du plan de santé Parcours : Surpoids pédiatrique – 1er recours Suivi diététique – Bilan forfait RéPPOP en date du 21/08/2024

#### **IDENTITE ET COORDONNEES**

Monsieur
 Né le
 Numéro de téléphone portable : 06 01
 Adresse e-mail : @mail.com

#### **CERCLE DE SOINS**

#### Professionnels de santé

- Psychologue Opys.com
   CABINET PSYCHOLOGUE
   CABINET PSYCHOLOGUE
   Numéro inconnu
- Oiététicien Diététicien @diet.com
  CABINET DIETETIQUE CABINET DIETETIQUE Numéro
  inconnu
- Médecin Médecin généraliste @esante-bfc.fr
   Numéro inconnu

Etablissement - unités :

#### ETAPE BILAN FORFAIT RÉPPOP - RÉALISÉ

Objectif: Suivi diététique – En cours Initialisé le 23/05/2024

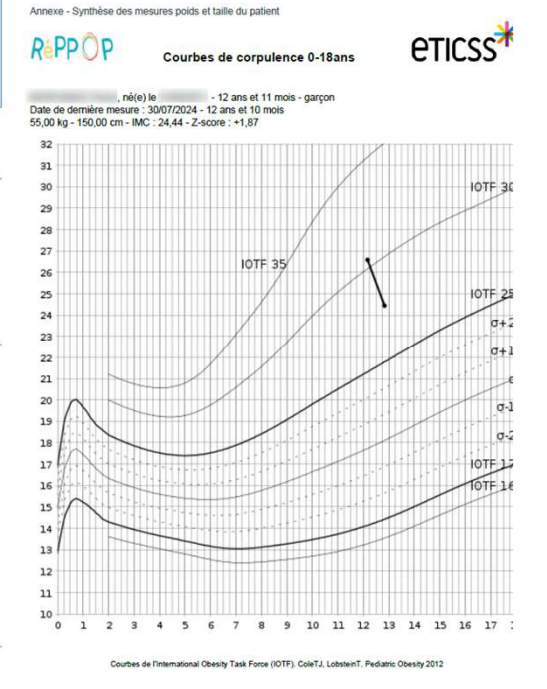

#### Envoi d'une synthèse d'étape via MSSanté

| synthese de l'étape blian                                                                                                    | i forfait Repror pour l'objectif suivi dietetique du plan de sante de votre patient | 1 110            |
|----------------------------------------------------------------------------------------------------|-------------------------------------------------------------------------------------|------------------|
| D Expéditeur :                                                                                                    | @esante-bfc.mssante.fr>                                                             | 8 Août 2024 9:03 |
| À: (                                                                                                    | @esante-bfc.mssante.fr>                                                             |                  |
| Synthèse_Bilanrre_2024-08-08.pc                                                                                                    | df (5,1 ko) <u>Télécharger   Porte-documents   Supprimer</u>                        |                  |
| Courbes_Staturorre_2024-08-08.p                                                                                                    | odf (135,6 ko) <u>Télécharger   Porte-documents   Supprimer</u>                     |                  |
| Télécharger toutes les pièces jointe                                                                                                    |                                                                                     |                  |
| Retrier toures les pieces jointes                                                                                                    |                                                                                     |                  |
|                                                                                                    |                                                                                     |                  |
| Boniour                                                                                                    |                                                                                     |                  |
| Donjour,                                                                                                    |                                                                                     |                  |
| Nous vous prions de trouv                                                                                                    | rer ci-joint une synthèse de l'étape Bilan forfait                                  |                  |
| RePPOP pour l'objectif Su                                                                                                    | ivi dietetique du plan de sante et les courbes de                                   |                  |
| dans le parcours surpoids                                                                                                    | pédiatrique                                                                         |                  |
|                                                                                                    |                                                                                     |                  |
| Vous pouvez accéder au o                                                                                                    | dossier du patient, en vous connectant sur https://                                 |                  |
| Si yous n'avez pas les dro                                                                                                    | ur.<br>its d'accès, veuillez contacter : https://www.projet-                        |                  |
| eticss.fr/vos-informations-                                                                                                    | personnelles/.                                                                      |                  |
| Vauillat recoupir more mail                                                                                                    |                                                                                     |                  |
| Cordialement.                                                                                                    | eures salutations.                                                                  |                  |
| 0.000                                                                                                    |                                                                                     |                  |
| And in case of the local division of the local division of the loc | 1. C                                                                                |                  |
|                                                                                                    | *                                                                                   |                  |
|                                                                                                    | T                                                                                   |                  |
| CIICSS                                                                                                    |                                                                                     |                  |
| Territoire Innovant Coordonné Santé                                                                                                    | 6 Social                                                                            |                  |
|                                                                                                    |                                                                                     |                  |
| Cet e-mail est généré par une                                                                                                    | e boite mail générique. Merci de ne pas y répondre.                                 |                  |

Deux pièces jointes sont envoyées dans le même email :

- La synthèse d'étape
- Les courbes staturo-pondérales

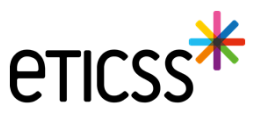

Plan de Santé – Aucune présélection des objectifs selon le recours du patient

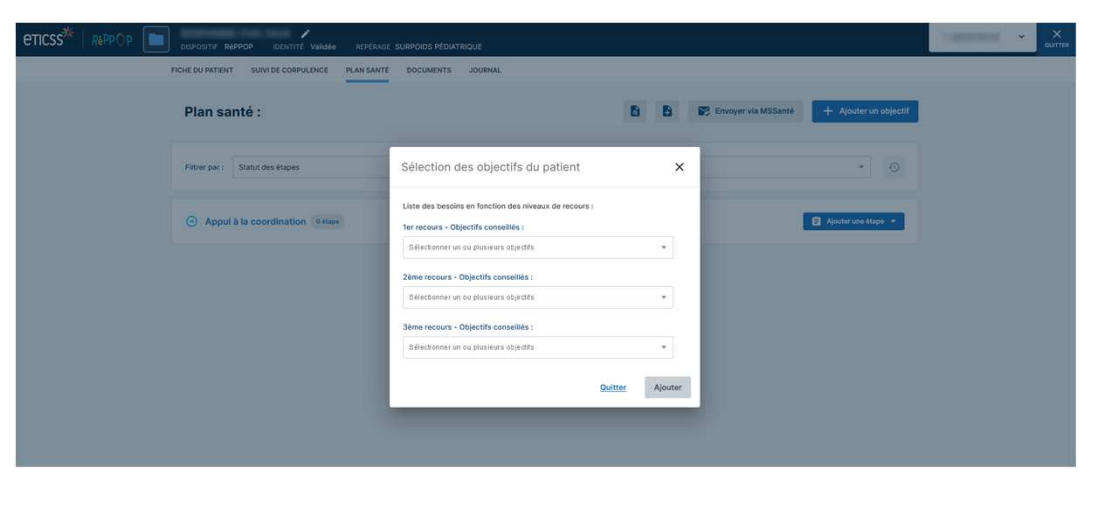

#### Patient sans niveau de recours défini

Aucun objectif n'est présélectionné

4

### 

Patient avec un niveau de recours défini

o Les objectifs en cours de réalisation ne peuvent pas être supprimés

o Aucun nouvel objectif n'est présélectionné

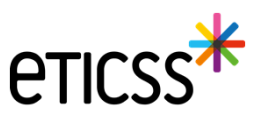

### Plan de Santé – Transmission de recommandations aux patients

Pour les objectifs de suivi **diététique**, **psychologique** et **APA**, il est possible de transmettre des recommandations au patient et à d'autres destinataires par email lorsque l'utilisateur souhaite partager une information. L'email de recommandations peut être visualisé avant son envoi.

|                                                                                                    | ~ X<br>QUITTER |
|----------------------------------------------------------------------------------------------------|----------------|
| FICHE DU PATIENT SUIVI DE CORPULENCE PLAN SANTÉ DOCUMENTS JOURNAL                                                                                                    |                |
| Plan santé > Suivi diététique - Recommandations                                                                                                    |                |
| Transmettre des recommandations : Suivi diététique                                                                                                    |                |
| Informations sur le partage de recommandations                                                                                                    |                |
| Attention !<br>Yous souhaitez envoyer des recommandations au patient par email.<br>Nous vous remercions de bien vouloir sélectionner et/ou saisir le ou les adresses email des destinataires concernés par les recommandations à envoyer au patient. |                |
| Adresse(s) email de l'entourage destinataire                                                                                                    |                |
| Sélectionner un email                                                                                                    |                |
| - @gmail.com ×                                                                                                    |                |
| Adresse(s) email des destinataires                                                                                                    |                |
| * Ajouter                                                                                                    |                |
| <b>OgmalLcom</b> Adresse email du patient                                                                                                    |                |
| Email de recommandations - A destination des adresses emails sélectionnées                                                                                                    |                |
| Valider Quitter                                                                                                    |                |
|                                                                                                    |                |

5

### Plan de Santé – Envoi d'un courrier d'adressage aux professionnels sans MSSanté

Le courrier d'adressage destiné à un professionnel non équipé d'une MSSanté peut être visualisé avant son envoi et être modifié. Lorsque ce dernier est modifié, le statut change de « Par défaut » à « Modifié ». Il est alors possible de revenir à l'email par défaut.

| ETICSS <sup>3/4</sup>   REPOP D GRISSTE RAPPO C DOITTÉ VANNE REVÉNICE SUPPORT PLOATERCUE                                                                                                  | · · · · · · · · · · · · · · · · · · · |
|----------------------------------------------------------------------------------------------------|---------------------------------------|
|                                                                                                    |                                       |
| Plan samily > Advessor in parliant                                                                                                    |                                       |
| Ajouter un professionnel de santé                                                                                                    |                                       |
| L Ajout du professionnel de santé                                                                                                    |                                       |
| Vaulite salar au mone un champ contrannt à minima 2 caractères afin de réaliser la recharche.<br>Recharche du partessionnel :                                                             |                                       |
| Nom Prénom Présión Spécialité                                                                                                    |                                       |
| Rephrecher Of Reinstadoer Annulez                                                                                                    |                                       |
| Résultat de la recherche                                                                                                    |                                       |
| Ves ne trouvez pas la professionnel de soins ou vous souhaitez metire à jour des informations 1 <u>a Transmetire une demande du mise à lour du 600</u>                                    |                                       |
| Nous avons trouvé 1 professionnel de santé correspondant à votre recherche Selectionez le professional de santé dans la liste d'devision.                                                 |                                       |
| 1 CONFESTMENTER                                                                                                    |                                       |
| Choix         Non         Pulnosi         Tuplication         Tuplication         Advase email           O         O         Adea         Coordination         •         Operative 50-bit |                                       |
| Format de l'email à envoyer                                                                                                    |                                       |
| 😨 Heotification - A destination des adresses emails non sécurite des de sance Trevisitories                                                                                               |                                       |
| Vulie Anner                                                                                                    |                                       |
| Attention I<br>Vous avez modifie une redification à destination d'advesses emaits non sécuriteles de sarré : vouillez vous assumr de me par partager de données médicates.                |                                       |
| Restituation - À directivation des advesses ensuite non salecurisales de salect                                                                                                    |                                       |
| Valder Annahr                                                                                                    |                                       |

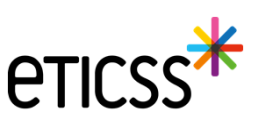

### Fiche du Patient – Synchronisation des coordonnées du patient

Dans la Fiche du Patient, la synchronisation des coordonnées du patient fonctionne désormais de la manière suivante :

- o Lorsqu'aucune coordonnée n'est renseignée dans RéPPOP, les coordonnées du patient issues du Dossier de Coordination sont affichées
- Lorsqu'une coordonnée est modifiée dans le Dossier de Coordination et que des coordonnées dans RéPPOP ont été renseignées, les données présentes dans RéPPOP ne sont pas écrasées par les modifications du Dossier de Coordination

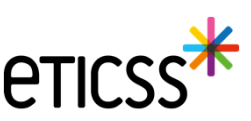

### Document – Permettre l'ajout de documents dans la base documentaire du patient

#### Synthèse des courbes staturo-pondérales

|                                                                                                    |                                                                               | • • × • | Documents               | Documents patient                                                 | Envoyer des documents via MSS + Ajouter un document |
|----------------------------------------------------------------------------------------------------|-------------------------------------------------------------------------------|---------|-------------------------|-------------------------------------------------------------------|-----------------------------------------------------|
| FICHE DU PATIENT SUIVI DE CORPULENCE PLAN SANTÉ DOCUMENTS JOURNAL                                                           |                                                                               |         |                         |                                                                   |                                                     |
| Suivi de corpulence du patient                                                                                              | 🗄 🚊 📴 📰 Envoyer via MSSanté                                                   |         | • Historique des envois | Q. Rechercher un document avec son nom ou sa catégorie            |                                                     |
| Profilage du patient : for recours - Surpolds ou obésité simple Portage valot par : ALCM     Date de valoratori : 24/07/024 | Apparte in addoment V.S. sui<br>documents patient.<br>Modifier                |         |                         |                                                                   |                                                     |
| Critères de repérage :                                                                                                    |                                                                               |         |                         | Documents du patient importés                                     |                                                     |
| INC 104/007433 CONTEXTER AMULAL ADAMT AUCUNE CONVENENTE SCOL                                                                | ARISATION CLASSIQUE AUCUN PROBLÉME BOCIALE ET ÉCONOMIQUE                      |         |                         | CR d'examens                                                      |                                                     |
| 👑 Courbes staturo-pondérales (Garçon)                                                                                       | Vold Thistochure des messores → Aljouter une sallier youds .+                 |         |                         | REPPOP Courbes_Staturo-Pondérale<br>Date de création : 08/08/2024 | • Cercle de solns                                   |
| 1] Indice de Masse Corporatis (IMC)                                                                                         | 1] Taille et polds                                                            |         |                         | CR de consultation 1                                              |                                                     |
| 32-<br>31-<br>32-                                                                                                    | 210<br>200<br>200<br>00<br>00<br>00<br>00<br>00<br>00<br>00<br>00<br>00<br>00 |         |                         | Y E Evaluation patient - compte rendu (doc clinique               | 1 1                                                 |

#### Synthèse du Plan de Santé

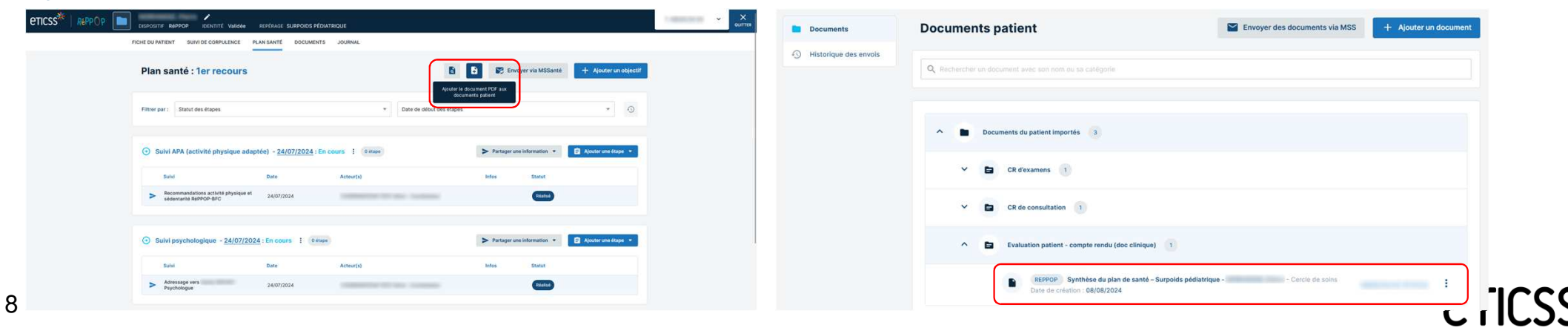

### Document – Permettre l'ajout de documents dans la base documentaire du patient

### Synthèse d'une étape du Plan de Santé

| eticss 🔭   Repor |                                                               | REPÉRAGE SURPOIDS PÉDIA | TRIQUE    |                |                                    |                                         | Transmit +                               | X      | uments            | Documents           | patient                                                            | Envoyer des documents via N    | SS + Ajouter un document |
|------------------|---------------------------------------------------------------|-------------------------|-----------|----------------|------------------------------------|-----------------------------------------|------------------------------------------|--------|-------------------|---------------------|--------------------------------------------------------------------|--------------------------------|--------------------------|
|                  | FICHE DU PATIENT SUIVI DE CORPULENCE PL                       | LAN SANTÉ DOCUMENTS     | JOURNAL   |                |                                    |                                         |                                          | O Heat | esieve des equais |                     |                                                                    |                                |                          |
|                  | <ul> <li>Suivi psychologique - 24/07/2024</li> </ul>          | 4 : En cours I Øetape   |           | > Partager une | e information *                    | <ul> <li>Ajouter une étape •</li> </ul> |                                          |        | onque des envois  | Q. Rechercher un do | ocument avec son nom ou sa catégorie                               |                                |                          |
|                  | Sulvi Adressage vers Psychologue                              | Dote<br>24/07/2024      | Actuar(s) | Infos          | Statut                             |                                         |                                          |        |                   | ∧ ∎ Doc             | suments du patient importés 3                                      |                                |                          |
|                  | Suivi médical - 24/07/2024 : En co                            | COURS I Tatapa          |           | > Partager une | e information *                    | Ajouter une étape 🔹                     |                                          |        |                   | × 🗈                 | CR d'examens 1                                                     |                                |                          |
|                  | Sulvi                                                         | Date<br>05/03/2024      | Acteur(s) | Infos          | Statut                             | I                                       |                                          |        |                   | ^ B                 | CR de consultation                                                 |                                |                          |
|                  | <ul> <li>Suivi diététique - <u>24/07/2024</u> : En</li> </ul> | n cours I Ottore        |           | > Partager une | e in Sr<br>Ajouter le do<br>docume | curment PDF aux                         | allser<br>icharger<br>iter aux documents |        |                   |                     | REPPOP Synthèse_Bilan_Suivi médic<br>Date de création : 08/08/2024 | al2024-08-08 - Cercle de soins |                          |
|                  | Appul à la coordination     etter                             |                         |           |                |                                    | Ajouter une étape                       | oyer via MS Santé                        |        |                   |                     | Evaluation patient - compte rendu (doc clinique                    | 3 1                            |                          |

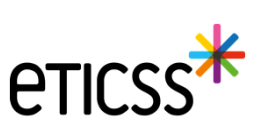

### Document – Permettre l'ajout de documents dans la base documentaire du patient

#### Propriétés des documents lors de leur enregistrement dans la base documentaire du patient

- Pour tous les documents
  - La « Date de création » correspond à la date où l'utilisateur a cliqué pour ajouter le document
  - La « Diffusion » est faite au Cercle de Soins
  - Le « Nom de la personne » est le nom de l'utilisateur connecté qui a ajouté le document
- Particularités
  - · Synthèse des courbes staturo-pondérales
    - La « Catégorie » est « CR d'examens »
    - Le « Nom du document » est « Courbes\_Staturo-Pondérales\_[Nom du patient\_Prénom du patient] »
  - Synthèse du Plan de Santé
    - La « Catégorie » est « Evaluation patient compte rendu (doc clinique) »
    - Le « Nom du document » est « Synthèse du plan de santé Surpoids pédiatrique [Nom\_Prénom] »
  - Synthèse d'une étape du Plan de Santé
    - La « Catégorie » est « CR de consultation »
    - Le « Nom du document » est « Synthèse\_[Etape\_Objectif\_NOM\_Prénom\_Date]
      - Le champ date étant la date renseignée dans le formulaire d'étape

#### Propriétés d'archivage des documents

- Lors de l'envoi en base documentaire d'une mise à jour du document ou simplement du même document, la version précédente est archivée
- La règle d'archivage se base sur le titre du document. Ainsi, deux documents d'une même catégorie documentaire ne peuvent pas avoir le même titre

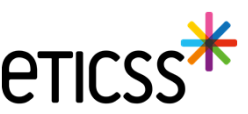

### Fiche du Patient – Entourage du patient – Ajout de plusieurs numéros de téléphone

Dans la Fiche du Patient, lorsque l'entourage du patient est renseigné, il est désormais possible d'ajouter plusieurs numéros de téléphone

|                                                                                                    | OURHAL                                                                        |                                                    |   | offin | Une fois les<br>o Le                               | numéros de télé<br>premier numé                                                             | éphone ajoutés<br>éro affiché est                                                                    | :<br>le premier      | numéro de     | téléphone  |               |
|----------------------------------------------------------------------------------------------------|-------------------------------------------------------------------------------|----------------------------------------------------|---|-------|----------------------------------------------------|---------------------------------------------------------------------------------------------|----------------------------------------------------------------------------------------------------|----------------------|---------------|------------|---------------|
| Encourage ou patient      Encourage ou patient      Encourage ou patient      Encourage du patient      Encourage du | * Paleon<br>Ros<br>Autoli parente<br>Cole patel<br>Do la parente de Interango | Consuma<br>Don                                     |   |       | rer<br>о Les<br>раз<br>епсss <sup>*</sup>   керрор | Inseigné dans l'en<br>s autres numé<br>stille « +X »<br>Inseigné dans l'en<br>stille « +X » | ntourage du par<br>pros sont affich<br>researce subpoids pédiatrique<br>plan samte bocuments journal | tient<br>nés lorsque | l'utilisateur | survole la | V X<br>Curren |
|                                                                                                    | ter un téléphone » pou                                                        | ** Telephone<br>of<br>of<br>or chaque nouvel ajout | • |       |                                                    |                                                                                             |                                                                                                    |                      |               |            |               |

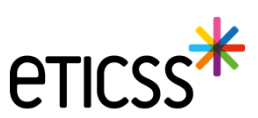

### Plan de Santé – Nouveau statut pour les étapes

Dans le plan santé, les étapes disposent maintenant d'un nouveau statut "Non retenu"

| * Statut      |            |           |               |              |                |
|---------------|------------|-----------|---------------|--------------|----------------|
| () À réaliser | ← En cours | 🔗 Réalisé | 🛞 Non réalisé | 🖉 Non retenu | \ominus Annulé |

Ce statut permet de distinguer les cas où l'on annule une étape créée par erreur par exemple (statut "Annulé") d'une étape qui était prévue et qui finalement n'a pas été retenue

| • В      | énéficier d'une écoute et d'un     | soutien 6 étapes |                |       | <b>à</b> Ajouter une étape |
|----------|------------------------------------|------------------|----------------|-------|----------------------------|
|          | Suivi                              | Date             | Acteur(s)      | Infos | Statut                     |
| $\simeq$ | Courrier ou email                  | 31/05/2024       |                |       | À réaliser                 |
| 6        | Appel téléphonique                 | 27/12/2023       |                | G     | Réalisé                    |
| Q        | Soutien psychologique              | 31/10/2023       | - Infirmier +1 |       | Annulé                     |
|          | Visites / rencontres individuelles | 31/10/2023       |                |       | Non retenu                 |
| $\geq$   | Courrier ou email                  | 04/07/2023       | - Infirmier    |       | Réalisé                    |
| -        | Soutien collectif                  | 04/07/2023       | - Infirmier +2 | 0     | Réalisé                    |

Contrairement aux étapes annulées, les étapes non retenues apparaîtront dans la synthèse car l'information est pertinente pour les professionnels de santé

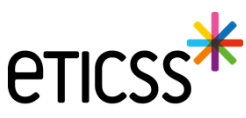

13

### Documents – Affichage de l'application depuis laquelle le document a été inséré dans la base documentaire

Dorénavant, pour les documents du patients importés et les documents archivés, un label indiquera le nom de l'application depuis laquelle il a été inséré dans la base documentaire

| CSS* 😢 🔲 DISPOSITIF Responsabilité populationnelle | IDENTITÉ <b>Provisoire</b> REPÉRAGE | Diabète type 2                                                                                                    |                               |                       |   |
|----------------------------------------------------|-------------------------------------|----------------------------------------------------------------------------------------------------|-------------------------------|-----------------------|---|
|                                                    | FICHE DU PATIENT DONNÉES N          | IÉDICALES PLAN SANTÉ DOCUMENTS JOURNAL                                                                                                    |                               |                       |   |
|                                                    | Documents     Historique des envois | Documents patient                                                                                                    | Envoyer des documents via MSS | + Ajouter un document |   |
|                                                    |                                     | Documents du patient importés 2     Compte-rendu de visite 2                                                                                                    |                               |                       |   |
|                                                    |                                     | Linte      Linte      Linte      .     Linte      .     .     .     .     .     .     .     .     .     .     .     .     .     .     .     .     .     .     .     .     .     .     .     .     .     .     .     .     .     .     .     .     .     .     .     .     .     .     .     .     .     .     .     .     .     .     .     .     .     .     .     .     .     .     .     .     .     .     .     .     .     .     .     .     .     .     .     .     .     .     .     .     .     .     .     .     .     .     .     .     .     .     .     .     .     .     .     .     .     .     .     .     .     .     .     .     .     .     .     .     .     .     .     .     .     .     .     .     .     .     .     .     .     .     .     .     .     .     .     .     .     .     .     .     .     .     .     .     .     .     .     .     .     .     .     .     .     .     .     .     .     .     .     .     .     .     .     .     .     .     .     .     .     .     .     .     .     .     .     .     .     .     .     .     .     .     .     .     .     .     .     .     .     .     .     .     .     .     .     .     .     .     .     .     .     .     .     .     .     .     .     .     .     .     .     .     .     .     .     .     .     .     .     .     .     .     .     .     .     .     .     .     .     .     .     .     .     .     .     .     .     .     .     .     .     .     .     .     .     .     .     .     .     .     .     .     .     .     .     .     .     .     .     .     .     .     .     .     .     .     .     .     .     .     .     .     .     .     .     .     .     .     .     .     .     .     .     .     .     .     .     .     .     .     .     .     .     .     .     .     .     .     .     .     .     .     .     .     .     .     .     .     .     .     .     .     .     .     .     .     .     .     .     .     .     .     .     .     .     .     .     .     .     .     .     .     .     .     .     .     .     .     .     .     .     .     .     .     .     .     .     .     |                               | 1                     |   |
|                                                    |                                     | Documents archivés 1                                                                                                    |                               |                       |   |
|                                                    |                                     | Documents du patient importés     Occurrents du patient importés     Compte-rendu de visite                                                                                                    |                               |                       |   |
|                                                    |                                     | Carde d     Carde d     C | e soins<br>24                 | I                     |   |
|                                                    |                                     |                                                                                                    |                               |                       | 6 |

### Documents – Envoi via MSSanté d'un ou plusieurs documents depuis la base documentaire

Au niveau de chaque document, si je suis auteur ou si j'ai les droits de le consulter, je peux dorénavant utiliser la fonctionnalité « Envoyer via MSS » accessible dep : is les ' '

| eticss   🚷 🛅 Dispositif Responsabilité | populationnelle INS 10901632       | 2000249 REPÉRAGE Risque de diabète type 2                                |                                                |                                              |
|----------------------------------------|------------------------------------|--------------------------------------------------------------------------|------------------------------------------------|----------------------------------------------|
| FIC                                    | THE DU PATIENT DONNÉES MÉDIC       | ALES PLAN SANTÉ DOCUMENTS JOURNAL                                        |                                                |                                              |
| 4                                      | Documents<br>Historique des envois | Documents patient Q. Rechercher un document avec son nom ou sa catégorie | Envoyer des documents via MSS + Ajouter un doc | cument                                       |
|                                        |                                    | Appui à la prise en charge coordonnée     2      PPS validé     1        |                                                |                                              |
|                                        |                                    | PPS validé     Date de création : 22/03/2024      PPS publié 1           | Envoyer le document via MSS                    | Envoyer via MSS                              |
|                                        |                                    | ▲ Documents du patient importés 3                                        | ±                                              | ) Visualiser<br>: Télécharger<br>: Supprimer |

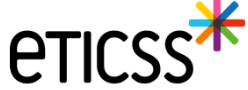

### Documents - Historisation des envois via MSSanté

Les **documents** transmis via des messageries **MSSanté**, que ce soit par l'onglet « Documents » ou les autres onglets (« Plan Santé » par exemple), sont affichés dans un historique des envois à titre informatif

| eticss* | ]. | DISPOSITIF Responsabi | ilité populationnell | e identité Prov | visoire REPÉRAGE Dia | bète type 2 |                     |          |         |             |          |                    |        |  |  |
|---------|----|-----------------------|----------------------|-----------------|----------------------|-------------|---------------------|----------|---------|-------------|----------|--------------------|--------|--|--|
|         |    |                       | FICHE DU PATIE       | NT DONNÉES MÉE  | ICALES PLAN SANTÉ    | DOCUMENTS   | JOURNAL             |          |         |             |          |                    |        |  |  |
|         |    |                       | Docume               | nts             | Historique d         | les envois  |                     |          |         |             |          |                    |        |  |  |
|         |    |                       | 🕙 Historiq           | ue des envois   |                      |             |                     |          |         |             |          |                    |        |  |  |
|         |    |                       |                      |                 | Titre du document    | Cat         | égorie              | Envoyé à |         | Transaction | Émetteur | Date d'envoi       | État   |  |  |
|         |    |                       |                      |                 |                      | Cor         | mpte-rendu de visit |          | @esante | ÷           |          | 04/09/2024 - 16:49 | Envoyé |  |  |

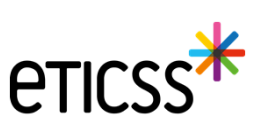

### Anomalies corrigées

Plan de Santé – Suppression de l'étape « Bilan forfait RéPPOP » dans l'objectif « Appui à la Coordination »

#### Plan de Santé – Choix des étapes dans une liste ordonnée

- o Objectif « Suivi médical »
  - Bilan
  - Bilan forfait RéPPOP
  - Consultation de suivi
  - Cs suivi forfait RéPPOP
- o Objectif « Suivi Diététique »
  - Bilan
  - Bilan forfait RéPPOP
  - Consultation de suivi
  - Cs suivi forfait RéPPOP
- o Objectif « Suivi APA (activité physique adaptée) »
  - Bilan
  - Bilan forfait RéPPOP
  - Synthèse séance APA

#### Plan de Santé – Affichage des précisions et des critères d'atteinte sous l'objectif

| ICSS <sup>**</sup>   Réppop 💼 | DISPOSITIF RÉPPOP IDENTITÉ Validé                                           | e REPÉRAGE SURPOIDS PÉDIATRI                                                        | QUE                                            |                              |                       |  |
|-------------------------------|-----------------------------------------------------------------------------|-------------------------------------------------------------------------------------|------------------------------------------------|------------------------------|-----------------------|--|
| FI                            | CHE DU PATIENT SUIVI DE CORPULENCE                                          | PLAN SANTÉ DOCUMENTS                                                                | JOURNAL                                        |                              |                       |  |
|                               | Suivi APA (activité physique Précisions : Objectif mis en attente pour caus | adaptée) - <u>08/08/2024</u> : En co<br>le de congés Critère d'atteinte : Stabilise | urs : 3 étapes<br>ation du poids depuis 3 mois | > Partager une information • | 📋 Ajouter une étape 🔹 |  |
|                               | Sulvi                                                                       | Date                                                                                | Acteur(s)                                      | Infos Statut                 |                       |  |
|                               | Synthèse séances APA                                                        | 15/08/2024 - 15/08/2024                                                             | •1                                             | Réalisé                      | 1                     |  |
|                               | Bilan forfait RéPPOP                                                        | 12/08/2024 - 12/08/2024                                                             | 10000 (C. 2010) - 40000                        | Réalisé                      | I.                    |  |
|                               | 📋 Bilan                                                                     | 08/08/2024 - 08/08/2024                                                             | Manager and Conception Property and            | Réalisé                      | 1                     |  |

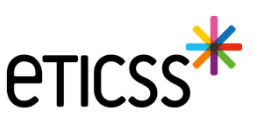

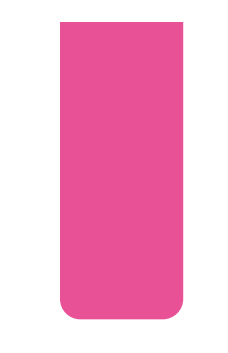

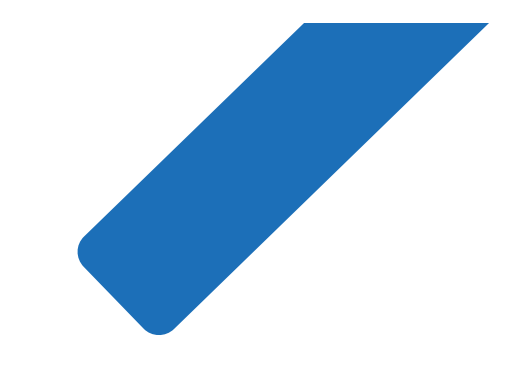

# MERCI

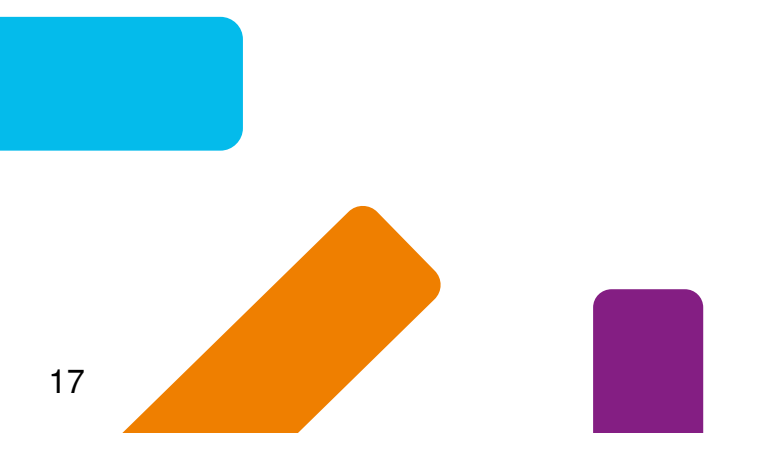

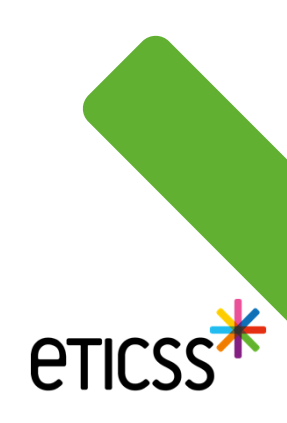